# **ACC eLodgement User Guide**

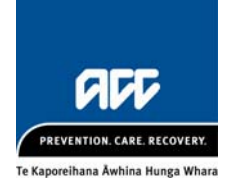

#### Introduction

This document outlines how to use the new eLodgement website and claim form. This guide will be updated as your ideas for improvements are developed.

- To log in to the site you need to use a computer that has a HealthSecure digital certificate
- Make sure you have your username and password handy

#### Help

Help is available throughout the claim form - click the blue question marks.

Contact the ACC eBusiness team: <u>ebusinessinfo@acc.co.nz</u> or 0800 222 994 - Option 1 (available Monday – Friday 8:30am to 5:00pm except public holidays).

#### New users or account changes

For new users or changes to account details an 'authorised person' should email the eBusiness team. An 'authorised person' is the provider or DHB contact known to ACC.

#### Paper form to match (numbered ACC46)

If you use a paper ACC form (e.g. ACC45) to gather claim information then the "numbered ACC46" may be more useful as the field order matches the eLodgement claim form.

- To order from the automated ordering system select "462"
- If talking to a person ask for the "46N" or "numbered ACC46".

## Signing In

| 1 | Open https://www.accclaimlodgement.co.nz in your web browser.                                               |                  |  |
|---|----------------------------------------------------------------------------------------------------|------------------|--|
|   | (The site will work with either Mac or Windows systems running IE7 up to IE10, Firefox, Chrome, or Safari). |                  |  |
| 2 | You will be asked which digital certificate you want to use. Select one and click <b>OK</b> .               |                  |  |
| 3 | Enter your username and password (contained                                                                 | Username: USER0  |  |
|   | Sign in.                                                                                                    | Password:        |  |
|   |                                                                                                    | Sign In          |  |
| 4 | If this is the first time you sign in then you must change your password.                                   | Change Password  |  |
|   |                                                                                                    | Current Password |  |
|   |                                                                                                    | New Password     |  |
|   |                                                                                                    | Re-Enter         |  |
|   |                                                                                                    | Save Cancel      |  |

# Lodging a claim

| 1 | On the home page click <b>Lodge a Claim</b> button.                                                                                                    | Welcome to<br>ACC eLodgement<br>Welcome, User Four (at Hospital2)                                                                                                   |  |  |  |
|---|----------------------------------------------------------------------------------------------------|----------------------------------------------------------------------------------------------------|--|--|--|
| 2 | If you are working from<br>a paper claim form,<br>enter the ACC45<br>number printed on the<br>top of the form.<br>If not, click <b>Generate</b> (or use Ctrl<br>G) and a number will be created to | g from<br>rm,<br>ACC45 Number<br>on the<br>ACC45 Number<br>erate (or use Ctrl + Alt +<br>r will be created for you.                                                 |  |  |  |
| 3 | Enter the patient's details.   NHI number   Patient Name   Mouse   Mickey   Middle name (optional)   Date of Birth   01/05/2013   Gender   © Male   © Female                                       | Postal address1 Disney WayAddress line 2 (optional)HollywoodUnited StatesPost code (optional)United StatesPhone Number(s)021123456Alternate phone number (optional) |  |  |  |
| 4 | If your patient is in paid<br>employment, you will be asked<br>to enter an occupation. Type<br>the first few letters and select<br>the best match from the drop-<br>list.                          | Employment status<br>Paid Employment in New Zealand<br>Occupation<br>show<br>Puppet Showman<br>Showman<br>Side Show Performer<br>Side Show Worker                   |  |  |  |

| 5 | Select Yes or No to establish if the accident                                                                                            | occurred while the patient was working.            |  |  |  |  |  |
|---|----------------------------------------------------------------------------------------------------|----------------------------------------------------|--|--|--|--|--|
|   | Did the accident occur at work?                                                                                                    | © Yes ⊂ No                                         |  |  |  |  |  |
|   |                                                                                                    |                                                    |  |  |  |  |  |
|   | Dishey Studios                                                                                                    | Hollywood                                          |  |  |  |  |  |
|   | You will need to provide details about the pa                                                                                            | tient's employer if the accident occurred at work. |  |  |  |  |  |
| 6 | The accident description has 3 fields corresponding to the 3 questions:                                                                  |                                                    |  |  |  |  |  |
|   | "What were you doing – what happened – ho                                                                                                | ow was the injury caused?"                         |  |  |  |  |  |
|   | Select the best match from the drop-lists and happened in <b>Provide Details</b> .                                                       | d enter the description of how the accident        |  |  |  |  |  |
|   | What were you doing at the time of the accid                                                                                             | lent?                                              |  |  |  |  |  |
|   | How did the accident happen?                                                                                                    |                                                    |  |  |  |  |  |
|   |                                                                                                    |                                                    |  |  |  |  |  |
|   | Provide details 3                                                                                                    |                                                    |  |  |  |  |  |
|   |                                                                                                    |                                                    |  |  |  |  |  |
|   |                                                                                                    |                                                    |  |  |  |  |  |
| 7 | If your patient was doing <b>Sports or exercise</b><br>at the time of the accident then you will be<br>asked to enter the type of sport. | What were you doing at the time of the accident?   |  |  |  |  |  |
|   | Type the first few letters and select the best match from the drop-list.                                                                 | How d Rugby League Rugby Union Provid Touch Rugby  |  |  |  |  |  |
| 8 | Accident location requires a city or district.                                                                                           |                                                    |  |  |  |  |  |
|   | Other options include "Not obtainable", "At se                                                                                           | ea", "In the air", "Overseas".                     |  |  |  |  |  |
|   | Accident scene                                                                                                    |                                                    |  |  |  |  |  |
|   | Road or street                                                                                                    | •                                                  |  |  |  |  |  |
|   | Accident location (if outside NZ then select 'C                                                                                          | Dverseas') 🥝                                       |  |  |  |  |  |
|   | Overseas                                                                                                    |                                                    |  |  |  |  |  |
| 9 | Click Continue (or use Ctrl + Alt + O).                                                                                                  | C <u>o</u> ntinue                                  |  |  |  |  |  |

# Injury Diagnosis

| 1 | The <b>Injury Diagnosis</b> tab will open.<br>Select which type of code you need (' <b>Read</b> ' code, or a description.<br>A list of injury codes will appear - select the | or ' <b>ICI</b><br>best n | <b>D10</b> ')<br>natch | ) and          | l beg<br>n the | jin ty<br>e list.     | ping   | eith       | er ar  | n injury |  |
|---|----------------------------------------------------------------------------------------------------|---------------------------|------------------------|----------------|----------------|-----------------------|--------|------------|--------|----------|--|
|   | INJURY DIAGNOSIS                                                                                                    |                           |                        |                |                |                       |        |            |        |          |  |
|   | Code system:  © Read  © ICD10                                                                                                    |                           |                        |                |                |                       |        |            |        |          |  |
|   | sprain ank                                                                                                    |                           |                        |                |                | - 0                   | 0      |            |        |          |  |
|   | S550. Ankle sprain                                                                                                    |                           |                        |                |                |                       |        |            |        |          |  |
|   | - S55 Sprain of ankle and foot                                                                                                    |                           |                        |                |                | _                     |        |            |        |          |  |
|   | [ S5502 Sprain, ankle joint, lateral                                                                                                    |                           |                        |                |                |                       |        |            |        |          |  |
|   | S550z Ankle sprain NOS                                                                                                    |                           |                        |                |                |                       |        | <b></b>    |        |          |  |
|   | S55z. Ankle and foot sprain NOS                                                                                                    |                           |                        |                |                |                       | ĺ      | -          |        |          |  |
|   | S5500 Ankle sprain, unspecified                                                                                                    |                           |                        |                |                | air                   | n 🕜    | )          |        |          |  |
|   | _ S5501 Sprain, ankle joint, medial                                                                                                    |                           |                        |                |                |                       |        |            |        |          |  |
| 2 | Click the "Plus" and "Minus" buttons to add of<br>If the doctor has specified work capacity res<br>FITNESS FOR WORK<br>Is the patient fit to continue normal work?           | or rem                    | ove a                  | addit<br>en cl | iona<br>ick N  | l dia:<br><b>lo</b> . | gnos   | ses.<br>No | •      | 0        |  |
|   | Name of employer @ Loc                                                                                                    | ation (                   | of em                  | ploy           | er 🤇           | 2                     |        |            |        |          |  |
|   | Disney Studios Hol                                                                                                    | vwood                     |                        | . ,            |                |                       |        |            | _      |          |  |
|   |                                                                                                    | ,                         |                        |                |                |                       |        |            |        |          |  |
|   | Now select periods of time off work:                                                                                                    |                           | 4                      |                | hue            |                       | 112    |            |        |          |  |
|   | Click on the start date and either:                                                                                                    |                           | <b>-</b>               | Mo             | Tu             | Wo                    | ть     | Er         | 6.9    |          |  |
|   | • click on the end date, or                                                                                                    |                           | Ju                     | mo             | Tu             | vve                   |        |            | 50     |          |  |
|   | <ul> <li>drag the mouse to the end date (hol</li> </ul>                                                                                                    | d                         |                        |                |                |                       |        |            | 1      |          |  |
|   | the left mouse button down)                                                                                                    |                           | 2                      | 3              | 4              | 5                     | 6      | 7          | 8      |          |  |
|   | The date range will be highlighted.                                                                                                    |                           | q                      | 10             | 11             | 12                    | 13     | 14         | 15     |          |  |
|   |                                                                                                    |                           |                        |                |                | 12                    |        | 14         | 10     |          |  |
|   |                                                                                                    |                           | 16                     | 17             | 18             | 19                    | 20     | 21         | 22     |          |  |
|   | Soloot other <b>Eit for come work or Fully</b>                                                                                                    | 614 E.a.r.                |                        | Le             | _              |                       |        |            |        |          |  |
|   | Select entrer Fit for some work of Fully un                                                                                                    | nt f <b>or</b>            | wor                    | ĸ.             |                | Fi                    | tfors  | some       | work   | c 🔤      |  |
|   | rou can select one period of each type up to maximum total of 14 days.                                                                                                    | o a                       |                        |                |                | Fu                    | illy u | nfit fo    | r worł | <        |  |

# Complete the declaration

| 1 Enter your ACC Provider number and name. |                                                                                                    |  |  |
|--------------------------------------------|----------------------------------------------------------------------------------------------------|--|--|
|                                            | DECLARATION                                                                                                    |  |  |
|                                            | Treatment provider declaration                                                                                                    |  |  |
|                                            | I certify that, on the date shown, I have personally examined the patient and that in my opinion the condition is the result of an accident. I also certify that the patient (or their representative) has signed the <u>Patient Declaration and Consent</u> and has authorised me to lodge the claim on their behalf |  |  |
|                                            | Consultation dateProvider nameACC provider number18/06/2013Test ProviderA12345                                                                                                    |  |  |
|                                            | If you always enter the same provider name and number then these fields may be set-up to auto-complete. Contact the ACC eBusiness team: <u>ebusinessinfo@acc.co.nz</u> .                                                                                                    |  |  |
| 2                                          | 2 Once all the required sections are completed click on the <b>Send</b> button (or use Ctrl + Alt + S).                                                                                                    |  |  |
| 3                                          | A message will acknowledge that the claim has been received by ACC.<br>The claim is now in the Submitted Claims folder.                                                                                                    |  |  |

## Shortcuts

| Action                                  | Shortcut Key Combination   |  |  |  |  |
|-----------------------------------------|----------------------------|--|--|--|--|
| To generate an ACC45 number             | Ctrl + Alt + G             |  |  |  |  |
| To enter 'Today' as the Accident date   | Ctrl + Alt + T             |  |  |  |  |
| Print                                   | Ctrl + Alt + R             |  |  |  |  |
| Send                                    | Ctrl + Alt + S             |  |  |  |  |
| Park                                    | Ctrl + Alt + P             |  |  |  |  |
| Close                                   | Ctrl + Alt + C             |  |  |  |  |
| Patient and Accident Tab                | Ctrl + Alt + A             |  |  |  |  |
| Injury Diagnosis Tab                    | Ctrl + Alt + B             |  |  |  |  |
| Lodge a claim (after a successful send) | Ctrl + Alt + L             |  |  |  |  |
| Continue to Injury Tab                  | Ctrl + Alt + O             |  |  |  |  |
| Move to the next field                  | Tab                        |  |  |  |  |
| Turn a Radio button on / off            | Space bar                  |  |  |  |  |
| Move up / down lists                    | Up and Down Arrows         |  |  |  |  |
| Select Yes No or Code system            | Left/ Right/Up/Down Arrows |  |  |  |  |

# Tips

| Moving Tabs    | Click on the tabs to move between them.       Patient & Accident         Mouse, Mickey       Injury Diagnosis         Ankle sprain (S550.)       Ankle sprain (S550.)                                                                                                    |  |  |  |  |
|----------------|----------------------------------------------------------------------------------------------------|--|--|--|--|
| Close          | Clicking the Close button gives you the option to save your work by clicking Yes.                                                                                                    |  |  |  |  |
| Park           | Claims are parked:<br>• when you click the <b>Park</b> button (Ctrl + Alt + P) in the form<br>• automatically after 5 minutes of inactivity<br>• if there is an error when you <b>Send</b><br>To access click on the Parked Claims button from the home page.<br>Parked Claims (5 forms) |  |  |  |  |
| Delete a claim | A Parked Claim can be deleted by clicking <b>Delete this claim</b> .                                                                                                    |  |  |  |  |
| Print          | The <b>Print</b> button (Ctrl + Alt + R) creates a PDF copy of the claim for you to print (or save).                                                                                                    |  |  |  |  |

### Errors

Validation After clicking the **Send** button, the form is validated to ensure that all required fields are completed. You may encounter a validation error like this:

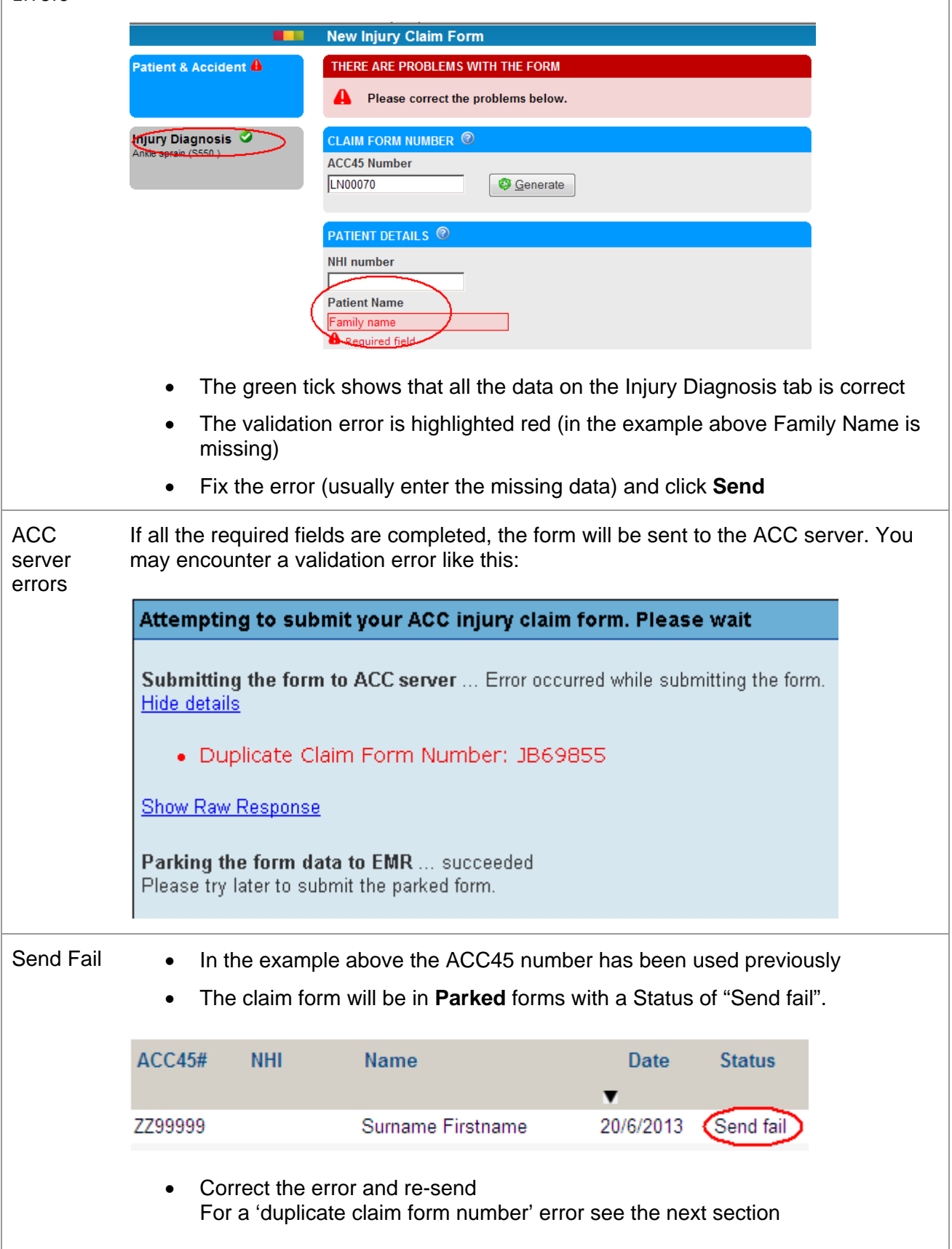

| Duplicate                  | There are 3 reasons for duplicate ACC45 numbers:                                                                                                    |  |  |  |  |  |
|----------------------------|----------------------------------------------------------------------------------------------------|--|--|--|--|--|
| Number                     | (i) You have made a 'typo' of the ACC45 number                                                                                                    |  |  |  |  |  |
| Errors                     | You can correct the ACC45 number and re-send the claim.                                                                                                    |  |  |  |  |  |
|                            | The claim will be in your 'Parked Claims' folder.                                                                                                    |  |  |  |  |  |
|                            | (ii) The claim has already been entered by someone in your team                                                                                                    |  |  |  |  |  |
|                            | Go to the 'Submitted claims' folder and search for the claim using the ACC45 number.                                                                                                  |  |  |  |  |  |
|                            | Alternatively, for a short time (until October 2013) you can search by patient name in the old website: <u>https://emg.acc.co.nz/wps/myportal</u>                                     |  |  |  |  |  |
|                            | If you find a claim with the same details (in either website) then go to Parked claims and open the duplicate claim and delete it.                                                    |  |  |  |  |  |
|                            | (iii) The claim number has been taken by another organisation who must have made a 'typo' when they entered the claim                                                                 |  |  |  |  |  |
|                            | Go to Parked claims and open the claim in question. 'Generate' a new claim number and send the claim to ACC.                                                                          |  |  |  |  |  |
| Document<br>accessed<br>bv | ACC eLodgement                                                                                                    |  |  |  |  |  |
| another<br>user            | Attention                                                                                                    |  |  |  |  |  |
|                            | Either you recently closed the browser whilst working on this document, or this document is<br>currently being accessed by another user.                                              |  |  |  |  |  |
|                            | This means you can't open it right now - please try again later (Note: if you recently closed the browser on this document, you will need to wait 30 minutes from when you did that). |  |  |  |  |  |
|                            | Click OK to continue.                                                                                                    |  |  |  |  |  |
|                            | If you get this message it means either another user is in the claim or they failed to close it properly (i.e. exited the browser without closing the claim).                         |  |  |  |  |  |
|                            | Try again later – a maximum of 30 minutes.                                                                                                    |  |  |  |  |  |